T-SB-0006-14

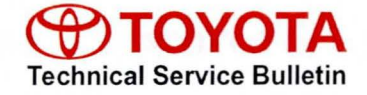

# Entune Audio Head Unit Software Update (Panasonic)

| Service<br>Category | Audio/Visual/Telematics |            |                 |
|---------------------|-------------------------|------------|-----------------|
| Section             | Audio/Video             | Market USA | Toyota Supports |
| Jection             |                         | Warker USA |                 |

#### Applicability

| YEAR(S) | MODEL(S)                                           | ADDITIONAL INFORMATION |  |
|---------|----------------------------------------------------|------------------------|--|
| 2014    | 4Runner, Highlander,<br>Sequoia, Tacoma,<br>Tundra |                        |  |

#### **REVISION NOTICE**

February 27, 2014 Rev1:

- Applicability has been updated to include 2014 model year Highlander vehicles.
- · The entire bulletin has been updated.

Any previous printed versions of this bulletin should be discarded.

#### Introduction

Some 2014 model year applicable vehicles equipped with Entune<sup>™</sup> (version 010169) / Entune<sup>™</sup> Plus (version 010171) / Entune<sup>™</sup> Premium (version 010185) Audio may exhibit one or more of the following conditions:

- Bluetooth sometimes disconnects with Android<sup>™</sup> phones
- Bluetooth disconnects with iPhone<sup>®</sup> 4 when connected to USB
- Radio reboots with heavy radio load condition (e.g., dual map and POIs ON and Entune<sup>™</sup> music ON and multiple destinations set) (Entune<sup>™</sup> Premium only)
- Radio reboots after completing a navigation route by voice command system and pressing Talk Switch (Entune<sup>™</sup> Premium only)

Some 2014 model year applicable vehicles equipped with Entune<sup>™</sup> (version 010173) / Entune<sup>™</sup> Plus (version 01017C) / Entune<sup>™</sup> Premium (version 010195) Audio may exhibit one or more of the following conditions:

- Voice command screen is cancelled by pop-up screen
- · Voice command system does not respond for an extended period of time
- Radio reboots and navigation route is deleted (Entune<sup>™</sup> Premium only)

#### Introduction (Continued)

- Bluetooth<sup>®</sup> disconnects when phone is connected to Bluetooth<sup>®</sup> Audio from USB connection
- Radio reboots after entering a particular address as destination (Entune™ Premium only)
- Route guidance is lost after ACC is cycled and after arriving at second destination (Entune<sup>™</sup> Premium only)

Some 2014 model year applicable vehicles equipped with Entune<sup>™</sup> (version 010179) / Entune<sup>™</sup> Plus (software version 010183)/ Entune<sup>™</sup> Premium (software version 0101A1) may exhibit one or more of the following conditions:

- Radio reboots after using voice command system or after screen goes blank (Entune™ Premium only)
- · Bluetooth disconnects or repeats disconnect and connect
- Entune<sup>™</sup> is inoperative (Entune<sup>™</sup> Premium only)
- Radio freezes when certain Home address is set as destination (Entune™ Premium only)
- House number is not displayed in Home or preset locations (Entune™ Premium only)

Updated system software is now available to address these conditions. Follow the repair procedure in this bulletin to install the latest software version.

#### Warranty Information

| OP CODE | DESCRIPTION     | MODEL      | TIME | OFP                                                                                                    | T1                                                       | T2 |  |
|---------|-----------------|------------|------|----------------------------------------------------------------------------------------------------|----------------------------------------------------------|----|--|
|         |                 | 4Runner    | 0.3  | 86100-35260<br>86100-35320<br>86100-35270                                                                            |                                                          |    |  |
|         |                 | Highlander |      | 86804-0E110<br>86804-0E120<br>86140-0C060<br>86140-0C070<br>86804-0C030<br>86804-0C050                               | 86804-0E110<br>86804-0E120                               |    |  |
| EL1318  | Software Update | Sequoia    |      |                                                                                                    | 86140-0C060<br>86140-0C070<br>86804-0C030<br>86804-0C050 |    |  |
|         |                 | Tacoma     |      | 86140-04120<br>86140-04130<br>86804-04010<br>86804-04030                                                             | 87                                                       | 74 |  |
|         |                 | Tundra     |      | 86140-0C010<br>86140-0C021<br>86140-0C040<br>86140-0C050<br>86804-0C070<br>86804-0C080<br>86804-0C090<br>86804-0C100 |                                                          |    |  |

#### Warranty Information (Continued)

#### APPLICABLE WARRANTY

- This repair is covered under the Toyota Basic Warranty. This warranty is in effect for 36 months or 36,000 miles, whichever occurs first, from the vehicle's in-service date.
- Warranty application is limited to occurrence of the specified condition described in this bulletin.

#### **Required Tools & Equipment**

| SPECIAL SERVICE TOOLS (SST)               | PART NUMBER     | QTY | HEAD UNIT          | APPLICABLE FILE ON THE<br>USB DRIVE** |
|-------------------------------------------|-----------------|-----|--------------------|---------------------------------------|
|                                           | 01021-PANSC-14A | 1   | Entune™            | 13TBDANA-DA00_0123                    |
| USB Drive Firmware<br>Update - Panasonic* |                 |     | Entune™<br>Plus    | 13TDDANA-DA00_0133                    |
|                                           |                 |     | Entune™<br>Premium | 13TDANNA-DA00_0165                    |

\* Essential SST.

\*\* For information only

#### NOTE

Additional SSTs may be ordered by calling 1-800-933-8335.

#### Software Update

1. Confirm the audio system type by checking the Panel ID printed on the bottom-right or bottom-center of the machine.

Rev1

Figure 1. Highlander, Sequoia, Tacoma, & Tundra

Figure 2. 4Runner

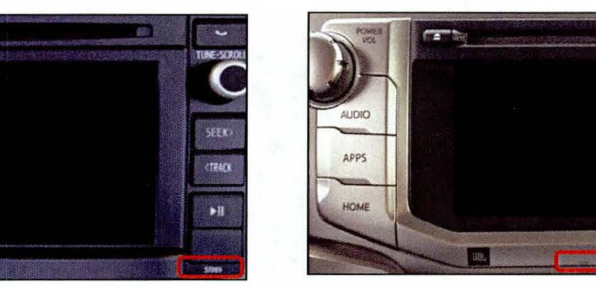

#### Table 1. Panel ID Information

M1) #[]]

| Model      | Model Entune™ |                         | Entune™ Premium                  |
|------------|---------------|-------------------------|----------------------------------|
| 4Runner    | N/A           | N/A                     | 57079<br>57080<br>57085          |
| Highlander | N/A           | N/A                     | 57063<br>57064                   |
| Sequoia    | 57096         | 57097                   | 57099<br>570A1                   |
| Tacoma     | 57089         | 57090                   | 57092<br>57094                   |
| Tundra     | 57067         | 57068<br>57070<br>57071 | 57072<br>57073<br>57074<br>57075 |

- 2. Start the engine.
- 3. Insert the USB Drive SST into the vehicle USB port.

#### Software Update (Continued)

- 4. Go to the Setup screen.
  - A. For Entune™:

Press the SETUP button on the panel.

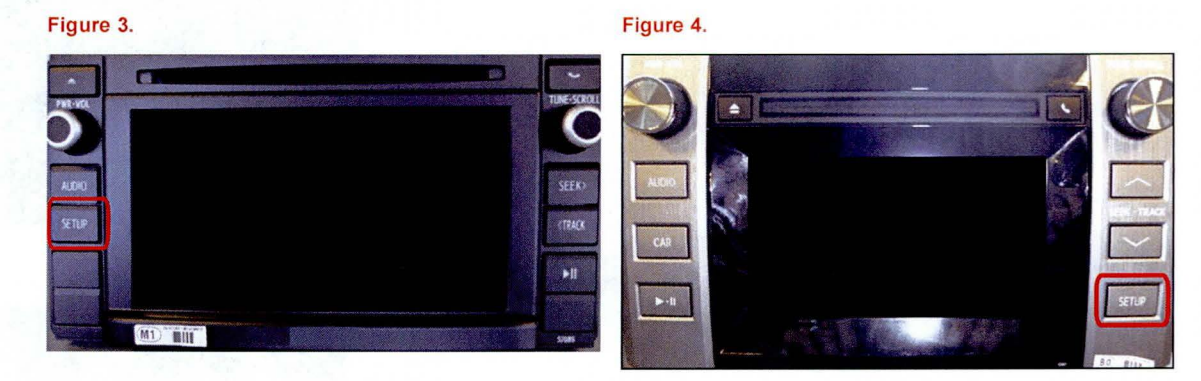

B. For Entune<sup>™</sup> Plus / Entune<sup>™</sup> Premium:

Press the APPS button on the panel.

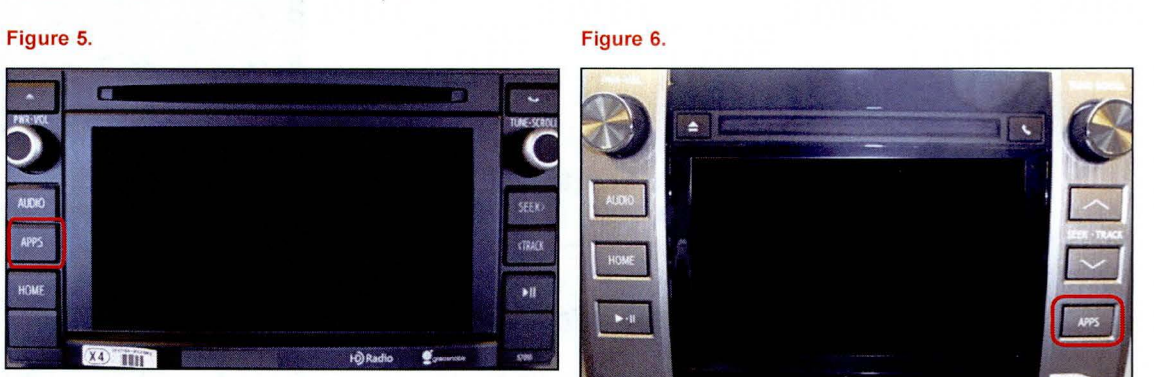

## NOTE If Entune™ pop-up displays, select *OK*.

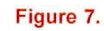

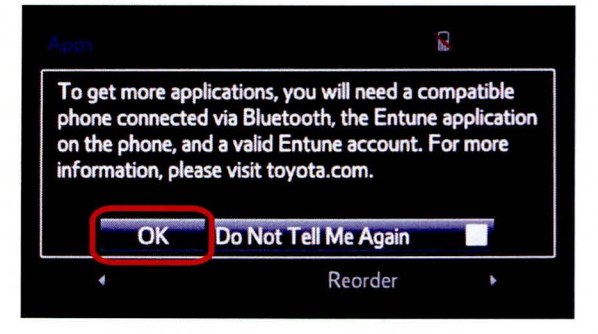

© 2014 Toyota Motor Sales, USA

Rev1

#### Software Update (Continued)

Select Setup on the Apps screen.

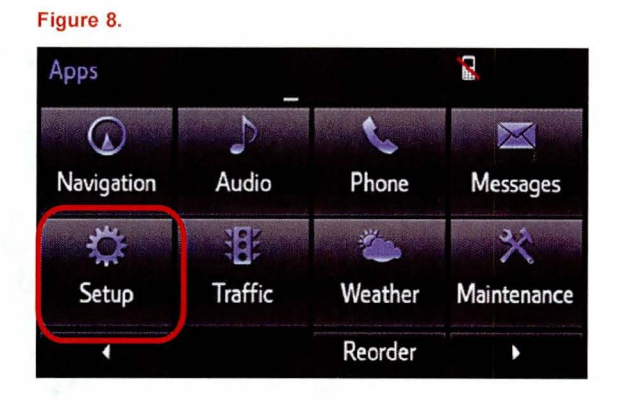

- 5. Select General on the Setup screen.
- Figure 9. Setup Ö 断 Home Voice General Display Screen Þ X Bluetooth Phone Audio Navigation 4 Screen Off
- 6. Select *Software Update* from the list on the *General Settings* screen.

#### HINT

Scroll down the list until *Software Update* is displayed.

#### Figure 10.

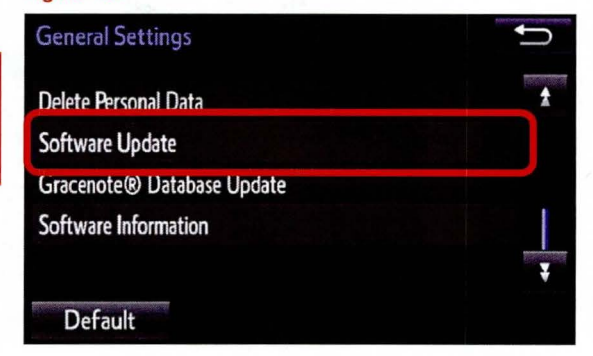

#### Software Update (Continued)

7. Select Update on the Software Update screen.

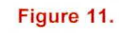

| Sof | tware Update   | 2 | Ĵ             |
|-----|----------------|---|---------------|
|     | Update         |   |               |
|     | Update History |   | antonio e ant |
|     |                |   |               |

### NOTE

If software has been detected properly, a *"New software was found."* pop-up will be displayed.

#### Figure 12.

Aftwere Update & at Model ID: 13TDANNA-DA00 SAM ID: AEAIBUVOEY Hard No.: 86100-0C090

| New software was found. |        |  |   |  |
|-------------------------|--------|--|---|--|
| Audio System :          | 000072 |  | - |  |
| Dsp Module :            | 520020 |  |   |  |

8. Verify that the new software is up-to-date on the *Software Update* screen.

#### Figure 13.

| Software Update         |                    | * .il 🗊 🛨 |          |  |
|-------------------------|--------------------|-----------|----------|--|
| Model ID: 13TDANNA-DA00 | SAM ID: AEAIBUVOEY |           |          |  |
| Hard No.: 86100-0C090   |                    |           |          |  |
|                         | Current            | New       |          |  |
| Audio :                 | 010185             | 0101A5    | ŧ        |  |
| Audio System :          | 000072             | -         |          |  |
| Dsp Module :            | 520020             |           | ¥        |  |
| Detail                  | Update             | Software  | 105 Q.N. |  |

Rev1

#### Software Update (Continued)

#### Table 2. Software Version Information

|              | Entune™                    |                | Entune™ Plus               |                | Entune™ Premium            |                |
|--------------|----------------------------|----------------|----------------------------|----------------|----------------------------|----------------|
| Туре         | Current<br>Version         | New<br>Version | Current<br>Version         | New<br>Version | Current<br>Version         | New<br>Version |
| Audio        | 010169<br>010173<br>010179 | 01017B         | 010171<br>01017C<br>010183 | 010185         | 010185<br>010195<br>0101A1 | 0101A5         |
| Audio System | 000072                     | -              | 000072                     | -              | 000072<br>000074           | -              |
| Dsp Module   | 420020                     | -              | 520020                     | -              | 520020<br>520050           | -              |
| Sub          | 010001                     | -              | 010001                     | -              | 010001                     | -              |
| Can          | 130209                     | -              | 130209                     | -              | 130209                     | -              |

9. Select *Update Software* on the *Software Update* screen.

#### Figure 14.

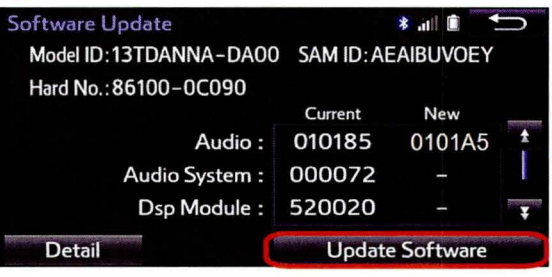

10. Select Yes on the "Would you like to start the software update?" pop-up.

#### Figure 15.

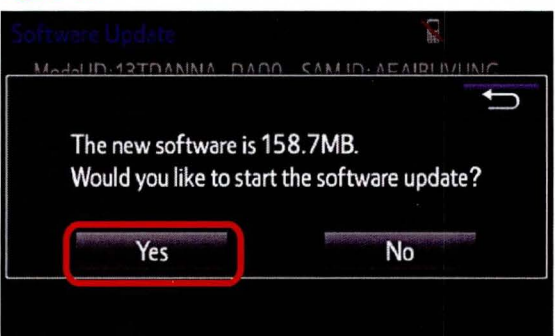

#### Software Update (Continued)

11. The unit begins installation. The update will take about 10 minutes.

Rev1

#### NOTE

- Do NOT turn off the engine or ACC before the software is ready for updating.
- Do NOT pull the USB Drive SST out of the vehicle USB port.

Figure 16.

Figure 17.

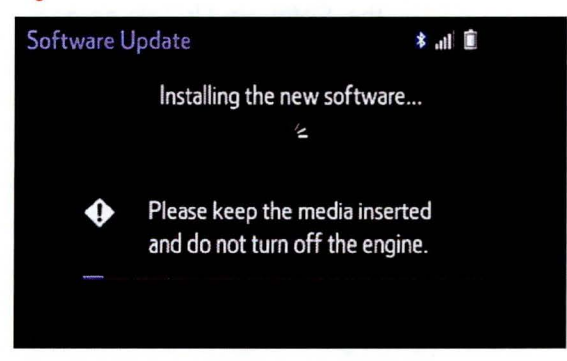

For Entune Premium:

If update fails and the error message "New software is not compatible with the system." displays, cycle the ignition OFF, remove the Map Micro SD Card from the head unit, and repeat steps 2 – 11.

#### NOTE

Software update error is more likely to occur in areas with more traffic information.

Once update is complete, reinsert the Map Micro SD card into the head unit, cycle the ignition OFF, and proceed to step 13.

12. When "*The software is ready for updating.*" displays, cycle the ignition OFF.

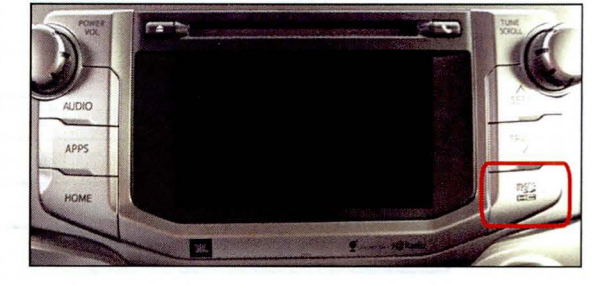

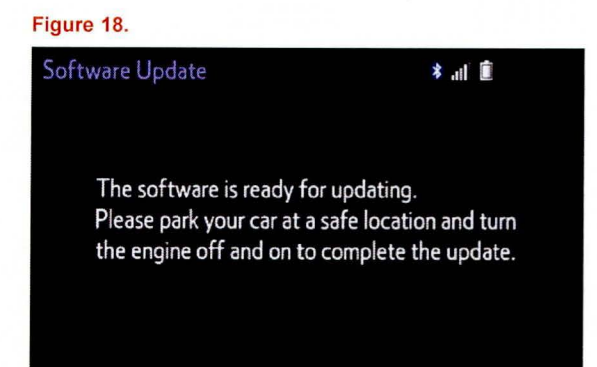

13. Remove the USB Drive SST from the vehicle USB port.

#### Software Version Confirmation

- 1. Perform steps 2 6 of the Software Update procedure to re-enter the Software Update screen.
- 2. Verify that the software information is updated on the *Software Update* screen. Figure 19.

| •                      |            |         |   |
|------------------------|------------|---------|---|
| Software Update        |            | * .il 🗊 | t |
| Model ID:13TDANNA-DA00 | SAM ID: AE | AIBUVOE | D |
| Hard No.: 86100-0C090  |            |         |   |
|                        | Current    | New     |   |
| Audio :                | 0101A5     |         | ± |
| Audio System :         | 00007B     |         |   |
| Dsp Module :           | 520050     | -       | ¥ |
|                        |            |         |   |

#### Entune<sup>™</sup> Plus Entune<sup>™</sup> Premium Entune™ Туре Current New Current New Current New Version Version Version Version Version Version 01017B\* 010185\* Audio 0101A5\* \_ \_ 000072 000072 00007B\* Audio System \_ \_ \_ Dsp Module 520020 420020 520050 \_ \_ \_ 010001 Sub 010001 010001 \_ \_ \_ Can 130209 \_ 130209 \_ 130209 -

#### Table 3. New Software Version Information

\* Updated version information